## 2023 easyCBM Migrant Educator Percentile Report

1. Click on Reports Tab

|        | 📱 Honse   my fred 🛛 🗙   🐂 Inbox (9.424) inversil@fredoni 🗙   🔽 SUNY Fredonia: Calendar Juli; 🗙 🔤 easyCRM: Reports 🗙                                                                                                    | + -                       | 0    |
|--------|----------------------------------------------------------------------------------------------------|---------------------------|------|
| - 0 /  |                                                                                                    | @ % @                     |      |
| easy   | Vogenes made eavy for FL                                                                                                    | Resources   7 Help        | Î    |
| 🗰 Homo | 🕁 Students 🖉 M. 1. 🕅 Reports Intl Analytics 🖉 Interventions                                                                                                    | 📕 Admin                   | - 11 |
|        |                                                                                                    |                           |      |
|        | Reports and Analysis 🖨 📶 Looku Looku Kutalities 📆 Progress Marilating 🔂 Perspires Analysis Looku                                                                                                    |                           |      |
|        | To view a Group report, click on the name of the group, and all of their active CBMs will appear below. Select a CBM name to see a summar<br>and list of student scores. Then click "View" to see a student's actual submission. Select the Individuals subsection for easy one-click acces<br>to system wide data by student. | y a                       |      |
|        |                                                                                                    |                           |      |
|        |                                                                                                    | THE PARTY OF THE PARTY OF |      |
|        |                                                                                                    |                           |      |
|        | Building: Click to Select 🕤 Teacher:                                                                                                    | and a second second       |      |

- 2. Click on Building (METS)
- 3. Click on Teacher (Migrant Educator Name)
- 4. Percentile in Gray Font, with Student's Raw Score

|                             | MFTS              | naly uos | . N         | ligran    | t                                   |                    |     |
|-----------------------------|-------------------|----------|-------------|-----------|-------------------------------------|--------------------|-----|
| 2 Building:                 | ····· ·           | 1600     | EC          | ducate    | -<br>or Name                        | 2                  |     |
|                             |                   |          |             |           |                                     | Э.                 |     |
| AND DESCRIPTION OF TAXABLE  | District Ber      | nchmarks | Groups      | Individua | lls                                 | 11111              |     |
|                             |                   |          |             |           | Data Decision Ma                    | iking Tutorial     |     |
|                             |                   |          |             |           | N                                   | orms Tutorial      |     |
|                             |                   |          |             |           | Percentile R                        | anks Tutorial 🔳    |     |
| Bonchmark                   | Scores Rick A     | nalveie  | Interactivo | Reports   | Student Report                      |                    |     |
| benchman                    | Risk A            | laiysis  | Interactive | Reports   | Student Report                      | 5                  |     |
| 2023-2024   2022-2023       |                   |          |             |           | <b></b>                             | how Percentiles    | - 1 |
| Fall   Winter   Spring      |                   |          |             |           | -                                   | now rendentities   |     |
| Reading   Math              |                   |          |             |           |                                     |                    | _   |
| Grade 3   Grade 4   Grade 5 | Grade 6   Grade 7 |          |             |           |                                     |                    |     |
| All Students                |                   |          |             |           |                                     |                    |     |
| 1                           | 7                 |          |             |           |                                     |                    | _   |
| 4.                          | Compare           | Compare  | Compare     |           |                                     | -                  |     |
| Students                    | PRF               | VOCAB    | PROF RDG    |           |                                     | Export CSV         |     |
| Student Name                | PRF               | VOCAB    | PROF<br>RDG | Risk      | Suggested<br>Progress<br>Monitoring | PROF RDG<br>Lexile |     |
|                             | aa 11             |          |             | High      | Insufficient data                   |                    |     |
| A                           | werages 11        |          |             |           |                                     |                    |     |
|                             |                   |          |             |           |                                     |                    |     |